## Installationsanleitung App ELESION zur Nutzung der WebCam MFGR

Installationsanleitung der App ELESION sowie wichtige Hinweise zur Nutzung der App und Web Cam ZX5141-675. Diese App ist für iOS und Android Geräte verfügbar.

Damit du die WebCam nutzen kannst, wird deine E-Mail-Adresse oder Mobilrufnummer benötigt mit der du dich bei ELESION registriert hast. Du erhältst danach vom Administrator (Eric) eine Nachricht innerhalb dieser App.

**WICHTIG**: Innerhalb der App hast du auf einige <u>Elemente</u> Zugriff. So auch auf die <u>Kamerasteuerung</u>. In den Grundeinstellungen sind sämtliche Benachrichtigungen (SMS, Telefon, Alarme) ausgeschaltet. Dies Einstellungen bitte <u>nicht</u> verändern! Zudem dürfen auch keine Zimmer und Szenen angelegt werden!

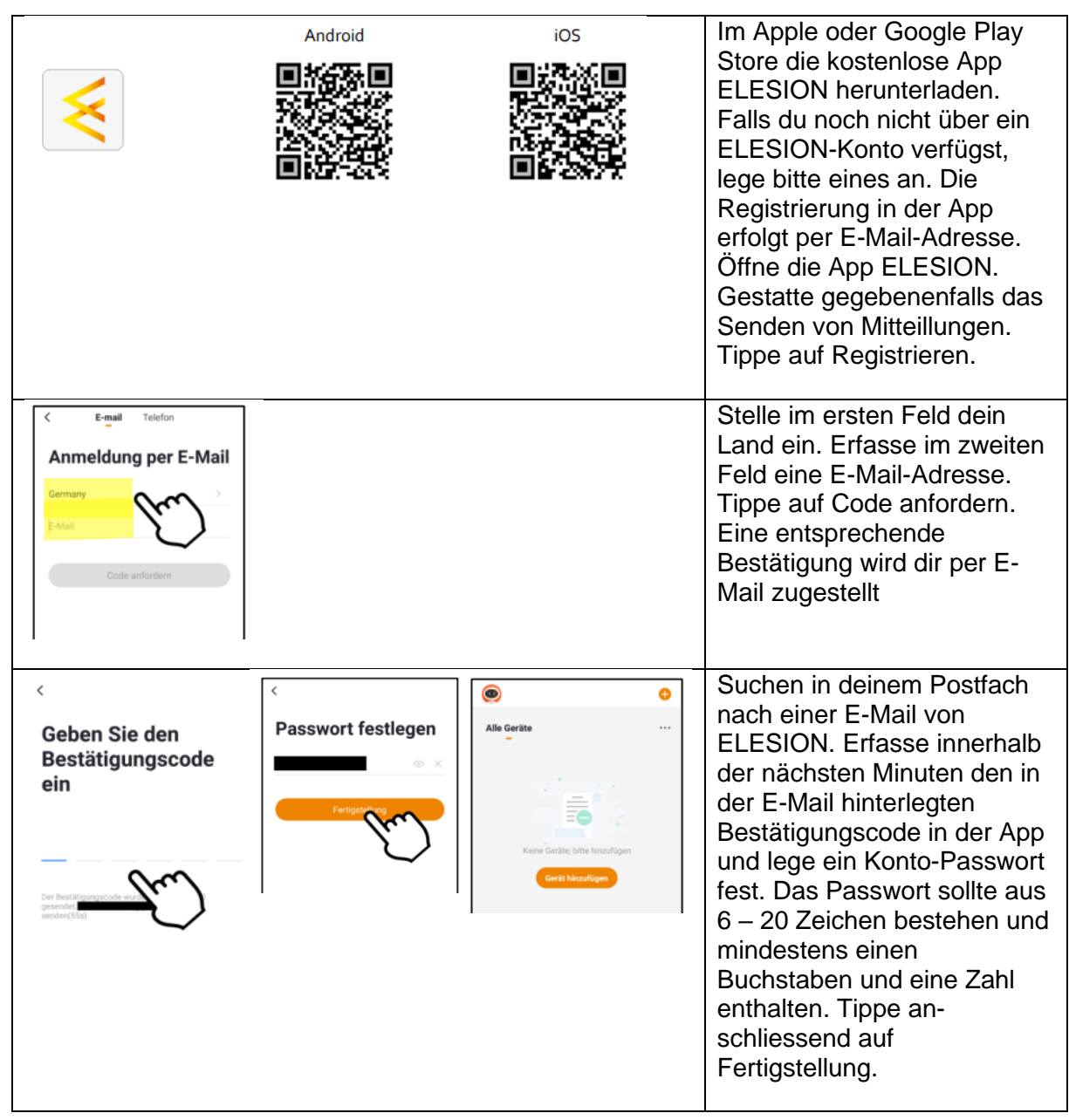

Kapitel 1: App Registrierung und Freischaltung der WebCam

| 99:43 | 0 09:47 Image: Control of the second second              | 09:47 Image: Comparison of the comparison of the comp | Im <b>Mein-Zuhause-Tab</b> tippst<br>du oben links auf du<br>Familiengruppe <sup>(a)</sup> . Im<br>Aufklapp-Menü tippst du<br>anschliessend auf <b>Familien-</b><br><b>verwaltung</b> . Danach tippst<br>du auf <b>Tritt einer Familie</b><br><b>bei</b> .                                                                                  |
|-------|----------------------------------------------------------------------------------------------------|----------------------------------------------------------------------------------------------------|----------------------------------------------------------------------------------------------------|
| 09:47 | 09:47 Image: Comparison of the second of the second of t | 09:48 at ♥ D<br>Mein Zuhause<br>Wicherts<br>MFOR<br>Pamilienverwaltung<br>Bearbeiten                                                                                                    | Hier trägst du den<br>zugestellten Einladungscode<br>ein (Achte auf korrekte<br>Schreibweise) und drückst<br>den roten Pfeil. Die Familie<br><b>MFGR</b> wurde übernommen.<br>Mit dem Pfeil oben links<br>gelangst du zum Home-<br>Bildschirm zurück.<br>Du tippst wiederum oben<br>links auf <b>Familiengruppe</b><br>und wählst MFGR aus. |

Kapitel 2: Nutzung der WebCam

| 10:11        | , iii 🕈 🕼     | 10:11                              | al 🕈 🚺        | Die Kamera kann entweder                                                              |
|--------------|---------------|------------------------------------|---------------|---------------------------------------------------------------------------------------|
| ିଳ<br>       | +             | < Alle Geräte                      | Verwalten (1) | im <b>Tab Mein-Zuhause</b> (Alle                                                      |
| Alle Gerite  |               | WebCam MFOR<br>Modernugstarz Eurst |               | Geräte) mit dem Button <b>Alle</b><br>Geräte oder im Tab Zimmer<br>aufgerufen werden. |
| Mein Zuhause | Demart Profil |                                    |               |                                                                                       |
|              |               |                                    |               |                                                                                       |

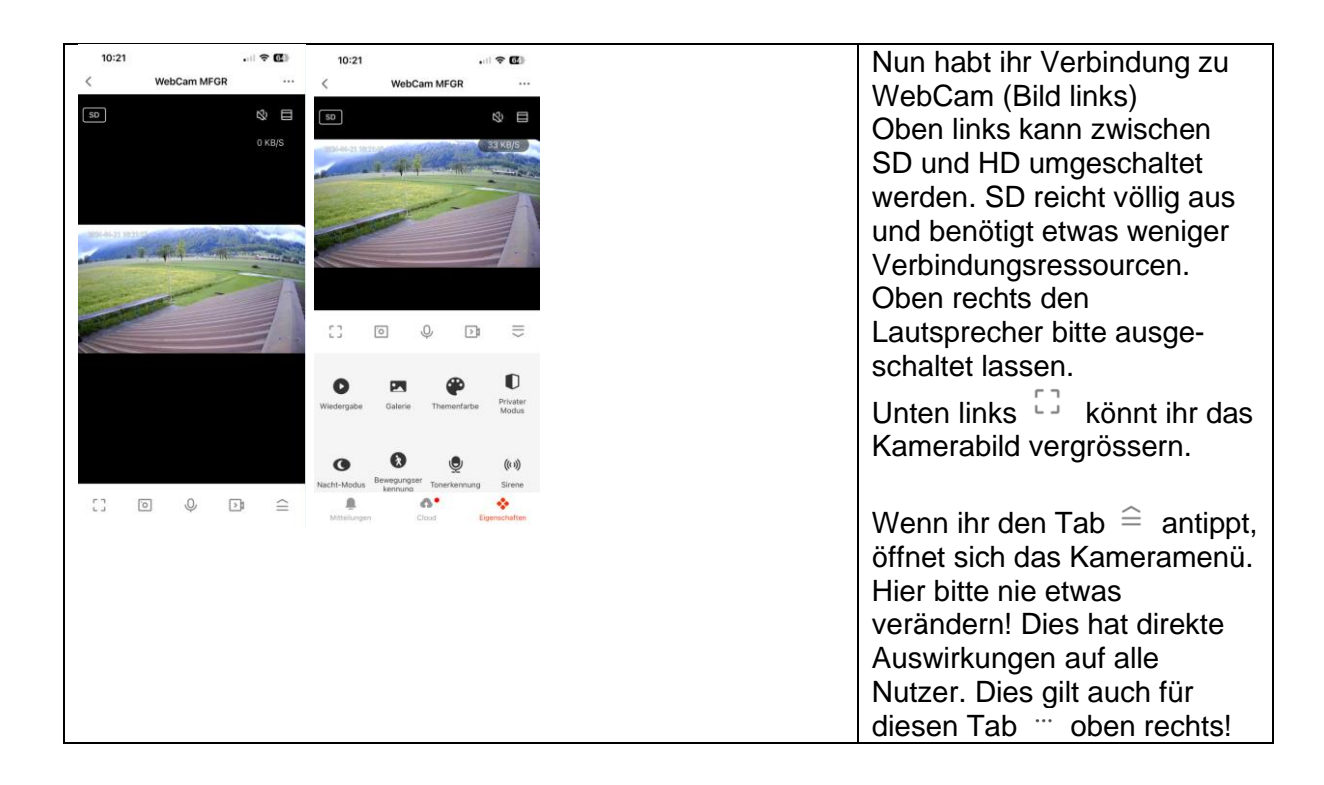

## Anmerkung:

Bei der Nutzung der Anwendung bitte ich die oben genannten Hinweise zu beachten. Der verwendete HotSpot arbeitet mit 4G. Mit der Vorgänger App hatten wir zeitweise Verbindungsprobleme, weil sich zu viele Nutzer gleichzeitig einloggen wollten. Dies könnte auch bei dieser App der Fall sein. Wir wissen es noch nicht.

Daher bitte ich generell nur kurz die Verbindung aufzubauen und dann die App wieder zu schliessen.

Diese WebCam wurde ja mit der Idee installiert, um zu sehen, wie viel Wind es auf dem Flugplatz geben könnte. Mehr nicht.

Vielen Dank für die Unterstützung und viel Spass bei der Nutzung.

Eric Ribak / 21.04.2024